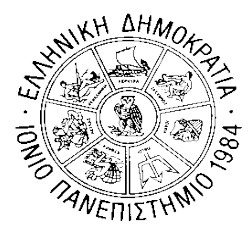

ΙΟΝΙΟ ΠΑΝΕΠΙΣΤΗΜΙΟ ΤΜΗΜΑ ΠΛΗΡΟΦΟΡΙΚΗΣ Γραμματεία

Κέρκυρα, 12/2/2025

# <u>ΑΝΑΚΟΙΝΩΣΗ</u>

## «Εγγραφή στο Εξάμηνο – Δήλωση Μαθημάτων (Υποχρεωτικά και Επιλογής)

## εαρινού εξαμήνου ακαδ. έτους 2024-2025»

ΠΡΟΣΟΧΗ! Από το Β΄ εξάμηνο αρχίζει η υποχρέωση υποβολής Δήλωσης Μαθημάτων (Υποχρεωτικών και Επιλογής) από όλους τους φοιτητές.

#### Ενημερώνουμε τους φοιτητές του Τμήματος Πληροφορικής ότι σύμφωνα:

με το άρθρο 56 του ν.4415 (ΦΕΚ 159/τ. Α΄/6-9-2016), η παρ. 2 του άρθρου 33 του ν. 4009/2011 αντικαθίσταται ως εξής:
 «ο φοιτητής εγγράφεται στη σχολή στην αρχή κάθε εξαμήνου σε ημερομηνίες που ορίζονται από την κοσμητεία και δηλώνει τα μαθήματα που επιλέγει».

με το άρθρο 75 παρ. 3 του ν.4957 (ΦΕΚ 141/τ.Α'/21-7-2022):
 «Οι φοιτητές υποχρεούνται να υποβάλλουν αίτηση εγγραφής ανά ακαδημαϊκό έτος για την παρακολούθηση του προγράμματος σπουδών, εφόσον πληρούν τις προϋποθέσεις που ορίζονται ανά πρόγραμμα σπουδών».

Η εγγραφή στο εξάμηνο και οι δηλώσεις Υπογρεωτικών Μαθημάτων και Μαθημάτων Επιλογής εαρινού εξαμήνου ακαδ. έτους 2024-2025, θα γίνουν:

## από 14/02/2025 έως και 24/02/2025

ΠΡΟΣΟΧΗ! Οι φοιτητές δεν θα έχουν δικαίωμα να δηλώσουν/παραλάβουν συγγράμματα, να εξεταστούν στην εξεταστική Ιουνίου 2025, αλλά ούτε και στην εξεταστική Σεπτεμβρίου 2025, για μαθήματα που δεν θα τα έχουν δηλώσει εντός της ανωτέρω προθεσμίας.

Με την λήξη της παραπάνω προθεσμίας, θα γίνει ο απαραίτητος έλεγχος των δηλώσεων από τη Γραμματεία. Τότε θα εμφανιστούν επίσημα τα μαθήματα στην καρτέλα τους, ώστε στην συνέχεια να μπορέσουν να δηλώσουν συγγράμματα (με σχετική ανακοίνωση από την Γραμματεία).

Δεν θα υπάρξει καμία απολύτως δυνατότητα καταστρατήγησης του παραπάνω κανόνα.

#### ΠΡΟΣΟΧΗ!!!

- Από το ακαδ. έτος 2023-2024, ο τρόπος δήλωσης μαθημάτων άλλαξε. Οι φοιτητές καλούνται να δηλώσουν μαζί με τα Μαθήματα Επιλογής ΚΑΙ τα Υποχρεωτικά Μαθήματα.
- Οι φοιτητές πρέπει να δηλώνουν εκ νέου μαθήματα που είχαν δηλώσει παλαιότερα, δεν τα είχαν εξεταστεί ή τα είχαν εξεταστεί ανεπιτυχώς, και επιθυμούν να εξεταστούν σε αυτά στις εξεταστικές Ιουνίου ή Σεπτεμβρίου 2025.

#### ΣΗΜΕΙΩΣΕΙΣ:

- Ο φοιτητής ταυτόχρονα με τη δήλωση μαθημάτων εγγράφεται αυτόματα και στο εξάμηνο.
- Ο φοιτητής δεν μπορεί να δηλώσει μαθήματα μεγαλύτερου εξαμήνου, από αυτό που βρίσκεται
- Είναι δυνατή η εγγραφή στο εξάμηνο χωρίς να δηλωθούν μαθήματα (π.χ. ένας φοιτητής που έχει ολοκληρώσει τις υποχρεώσεις του ως προς τα μαθήματα, αλλά θέλει να ανανεώσει την εγγραφή του για την εκπόνηση της πτυχιακής εργασίας. Ή ένας φοιτητής που δεν επιθυμεί να δηλώσει μαθήματα).

### Διαδικασία δήλωσης μαθημάτων

Οδηγίες σχετικά με τον τρόπο δήλωσης μαθημάτων μέσω https://dias.ionio.gr/

Μόλις επιλέξετε την τρέχουσα περίοδο δήλωσης, σας δείχνει πιο κάτω τη δήλωση που υπάρχει μέχρι στιγμής. Αν δεν έχετε δηλώσει προς το παρόν μαθήματα, δε φαίνεται τίποτα.

| M Schump                             |                                                                                                    | or it would be an other                     | Statistics of the local division in the local division in the loca | -    | Statement of the local division of the local division of the local | the second second second second second second second second second second second second second second second s |         |                             |
|--------------------------------------|----------------------------------------------------------------------------------------------------|---------------------------------------------|----------------------------------------------------------------------------------------------------|------|----------------------------------------------------------------------------------------------------|----------------------------------------------------------------------------------------------------|---------|-----------------------------|
| 4 + 0 k                              |                                                                                                    | the second second                           |                                                                                                    | -    | Contraction of the local division of the local division of the loc |                                                                                                    |         | * • • •                     |
| E Spendok -                          | And the state of the state of t | and states of the sea of                    | and the second second                                                                                                    | -    | and the second second                                                                                                    | Street Street                                                                                                  |         | Alla addition               |
| Pilky Octopologies                   | =                                                                                                    |                                             |                                                                                                    |      |                                                                                                    |                                                                                                    |         |                             |
|                                      | and the second second sec                                                                                                    |                                             |                                                                                                    |      |                                                                                                    |                                                                                                    | Δηλώσι  | εις ανά Περίοδο Δήλωσης     |
| last management                      | Δηλώσεις<br>Destries Athems 9:                                                                                                    |                                             |                                                                                                    |      |                                                                                                    |                                                                                                    |         |                             |
|                                      | 2018 - Xaustport OKIMER                                                                                                    | than)                                       |                                                                                                    |      |                                                                                                    |                                                                                                    |         |                             |
|                                      | Ashupi a Mellyma                                                                                                    | Irreport department republics               |                                                                                                    |      |                                                                                                    |                                                                                                    |         |                             |
| Automotion: galaction 3008 -<br>1014 | Kaper                                                                                                    | *                                           |                                                                                                    |      | tupohuni                                                                                                    |                                                                                                    |         |                             |
| el firmà                             | Contractil Contention out                                                                                                    | 20/13/2018<br>meduated distant way day your | Courtes artis to Consultation                                                                                                    |      | Enthal Ove:                                                                                                    | 01/01/3019                                                                                                    |         |                             |
|                                      |                                                                                                    |                                             |                                                                                                    |      |                                                                                                    |                                                                                                    | -       |                             |
| T Stording operated                  |                                                                                                    |                                             |                                                                                                    |      |                                                                                                    |                                                                                                    | × 100   | obhaure chtflinner prizeeut |
| D Andrews                            | Anjhados,                                                                                                    |                                             |                                                                                                    |      |                                                                                                    |                                                                                                    |         |                             |
| E Ballychopic -                      | graft 79 + chillendert                                                                                                    |                                             |                                                                                                    |      |                                                                                                    |                                                                                                    | Auto    | Strate -                    |
| Decomorpad                           | Mathyan                                                                                                    |                                             | #Iphpryon                                                                                                    | Téđņ | Kanpülluven                                                                                                    | Opidite                                                                                                    | Toyotoc | Túmoj                       |
| D transition systems                 |                                                                                                    |                                             |                                                                                                    |      |                                                                                                    |                                                                                                    |         |                             |
|                                      | approximation (constrainty)                                                                                                    |                                             |                                                                                                    |      |                                                                                                    |                                                                                                    |         | Parameters Induced          |
|                                      | _                                                                                                    |                                             |                                                                                                    |      |                                                                                                    |                                                                                                    |         |                             |
|                                      |                                                                                                    |                                             |                                                                                                    |      |                                                                                                    |                                                                                                    |         |                             |
|                                      |                                                                                                    |                                             |                                                                                                    |      |                                                                                                    |                                                                                                    |         |                             |
|                                      |                                                                                                    |                                             |                                                                                                    |      |                                                                                                    |                                                                                                    |         |                             |
|                                      |                                                                                                    |                                             |                                                                                                    |      |                                                                                                    |                                                                                                    |         |                             |
|                                      |                                                                                                    |                                             |                                                                                                    |      |                                                                                                    |                                                                                                    |         |                             |
|                                      |                                                                                                    |                                             |                                                                                                    |      |                                                                                                    |                                                                                                    |         |                             |
|                                      |                                                                                                    |                                             |                                                                                                    |      |                                                                                                    |                                                                                                    |         |                             |
|                                      |                                                                                                    |                                             |                                                                                                    |      |                                                                                                    |                                                                                                    |         |                             |
|                                      |                                                                                                    |                                             |                                                                                                    |      |                                                                                                    |                                                                                                    |         |                             |

Για να ξεκινήσετε τη δήλωσή σας, πρέπει να πατήσετε το πλήκτρο «Επεξεργασία Τρέχουσας Δήλωσης» Το σύστημα σας δείχνει ανά εξάμηνο και ομάδα τα μαθήματα του Προγράμματος σπουδών σας κι εσείς επιλέγετε τα επιθυμητά μαθήματα από την ένδειξη που υπάρχει δίπλα από το καθένα.

Όταν θέλετε απλά να αποθηκεύσετε τη δήλωσή σας και να τη συνεχίσετε ή να την επεξεργαστείτε άλλη χρονική στιγμή, πατάτε το πλήκτρο «Προσωρινή Αποθήκευση».

Αφού ολοκληρώσετε τη δήλωση μαθημάτων σας πατώντας την «Προσωρινή αποθήκευση», για να συνεχίσετε πατάτε το πλήκτρο «Έλεγχος Ορθότητας Δήλωσης» έτσι ώστε το σύστημα να ελέγξει αν πληροίτε τους κανόνες δήλωσης μαθημάτων που ισχύουν στο Τμήμα.

Αν για οποιοδήποτε λόγο υπάρχει πρόβλημα με τη δήλωσή σας και δε μπορείτε να συνεχίσετε, θα προβληθούν σχετικά μηνύματα λαθών για να μπορείτε να προβείτε σε διορθώσεις.

**ΠΡΟΣΟΧΗ!!!** Πρέπει απαραιτήτως να πατήσετε στον «Ελεγχο Ορθότητας Δήλωσης» γιατί διαφορετικά δε μπορείτε να συνεχίσετε στην τελική οριστικοποίηση της δήλωσης μαθημάτων.

|                                         |                                                                                                    | Statements and a statements of the statements of the statements of | and the second second second second second second second second second second second second second second second                                                                                                    | and the second division of the second division of the second divisio | Control of Control of |
|-----------------------------------------|----------------------------------------------------------------------------------------------------|----------------------------------------------------------------------------------------------------|----------------------------------------------------------------------------------------------------|----------------------------------------------------------------------------------------------------|----------------------------------------------------------------------------------------------------|
| C .                                     | and the second designed in the second designed and the second designed and the |                                                                                                    |                                                                                                    |                                                                                                    | * * •                                                                                                    |
| eyte -                                  | Marrie Carlo States                                                                                                    | and the second state of the second second                                                                                                    | alater and a                                                                                                    | and and a second second second                                                                                                    | 🧧 Alifac mhd                                                                                                    |
| and the second second                   | =                                                                                                    |                                                                                                    |                                                                                                    |                                                                                                    |                                                                                                    |
| i wonthrovolvion                        |                                                                                                    |                                                                                                    |                                                                                                    |                                                                                                    | Επεξεργασία Δήλω                                                                                                    |
|                                         | Στοιχείο Δηλωσης                                                                                                    |                                                                                                    |                                                                                                    |                                                                                                    |                                                                                                    |
| samagere.                               | Taripes :                                                                                                    | A CONTRACT OF A CONTRACT OF A  |                                                                                                    |                                                                                                    |                                                                                                    |
|                                         | Πρόγραμμα Σπουδών :                                                                                                    | 44(75)                                                                                                    |                                                                                                    |                                                                                                    |                                                                                                    |
|                                         | Περίοδος Εγγραφών :                                                                                                    | XEMERINE (2018)                                                                                                    |                                                                                                    |                                                                                                    |                                                                                                    |
| wor: Kayapawi 2018                      | Κατασταση Δηλωσης :                                                                                                    | nes binoti                                                                                                    |                                                                                                    |                                                                                                    |                                                                                                    |
|                                         |                                                                                                    |                                                                                                    |                                                                                                    |                                                                                                    |                                                                                                    |
|                                         | οσηθεκα<br>Γία να κάτατε Διδλωση Μαθημά                                                                                                    | των, επιλίζεε το μοθήμετα που θέλετε, πατήστε Προσιο                                                                                                    | purt Anothiosumy' was any au                                                                                                    | organe alkydre omeganorisek mor Opditingter ing Advantig o                                                                                                    | uz, Egdone emmiges a theypog                                                                                                    |
| а.                                      | the opdimition the deburne pr                                                                                                    | repairs on speptophers arrest Feddalds                                                                                                    | Anothiostatt, Theorem Code                                                                                                    | mone Advance' and Westhick's Advance'                                                                                                    |                                                                                                    |
| de Bornett                              |                                                                                                    |                                                                                                    | and have be a first start                                                                                                    |                                                                                                    |                                                                                                    |
| an account of                           | Territory                                                                                                    |                                                                                                    |                                                                                                    |                                                                                                    |                                                                                                    |
| anic.                                   | And applications application appendix                                                                                                    | Course to reconstruction confederation                                                                                                    |                                                                                                    |                                                                                                    |                                                                                                    |
|                                         |                                                                                                    | and the second second se                                                                                                    |                                                                                                    |                                                                                                    |                                                                                                    |
|                                         | An element and an example                                                                                                    | tores to colligate new law threeds to transmissioner and                                                                                                    | diac                                                                                                    |                                                                                                    |                                                                                                    |
| skoyie; 🗸                               | 🧿 Μεκίτριο χρώμα εμφική                                                                                                    | (ονται το μαθήματα που δεν πληρούν τις προσπαιτούμενος αν                                                                                                    | white                                                                                                    |                                                                                                    |                                                                                                    |
| skoyie; ~                               | Με κίτρινο χρώμα εμφανή                                                                                                    | ζονται τα μαθήματα που δεν τληρούν τις προσπατούμενος αν                                                                                                    | whites:                                                                                                    |                                                                                                    |                                                                                                    |
| nkoying 🗸 🗸                             | Meximus galant galant                                                                                                    | person na politigarna nov čev tilogociv ne npoznantnigevez zvo                                                                                                    | Atjus                                                                                                    |                                                                                                    |                                                                                                    |
| nkoying 🗳<br>mongeneit<br>dian wadanar  | <ul> <li>Με κίτρικε χρώριε ερφτική</li> <li>Προιουφική Αποδήκετικη</li> </ul>                                                                                                    | ονται το μαθήματα του δεν τέληρούν τις προσταστοίμενος αν<br>(2° Diegges, Ομθυτητίας διήλωσης)                                                                                                    | Фунс :<br>тк                                                                                                    |                                                                                                    |                                                                                                    |
| nkován; 🔹<br>novejsmů<br>vlôko gydjanje | <ul> <li>Με κίτρινο χρώρι εφφουζ</li> <li>Προπωρική Αποθήσειση</li> <li>Εξήφηνα: Α</li> </ul>                                                                                                    | ζηνται τα μαθήμαται του δεν τέληρούν τις προσπαιτούμενος αν                                                                                                    | ntres .                                                                                                    |                                                                                                    |                                                                                                    |
| алауйсд 🗸 🗸                             | <ul> <li>Με κίτρινο χρώμα εφαροίζ</li> <li>Προσωρική Αποθήσευση</li> <li>Εξήμερια: Α</li> <li>Κυτεύθυνση: Καρρός</li> </ul>                                                                                                    | ζονται τα μαθήμαται που δεν τέληρούν τις προσπαιτιτήμενης αν<br>[P Director: Codivingtor: Δεβίωσης:                                                                                                    | where:                                                                                                    |                                                                                                    |                                                                                                    |
| алауйст 🗸 🗸                             | <ul> <li>Клаского добраз срадной</li> <li>Пропонциент Алкидијекского</li> <li>Едиријек А</li> <li>Каткодиченту Кордије,</li> <li>Бласуријен</li> </ul>                                                                                                    | ονται το μαθήμαται του Βεν τέληρούν τος προσποιτοίμωνος συ<br>Ο Τοιοχος Ομθύτητας Δήλωσης.                                                                                                    | Atives:                                                                                                    | Έρος αυά εβδομάδοι                                                                                                    | Taby                                                                                                    |
| nkovjese v                              | We strawd galaat sapend     Macologica and     Second Analysis     Karstellowerg Kapado,     Emisepuloe                                                                                                    | jorne τα μαθήματα του δεν τύληρούν τος προσποιτοιώμους αν<br>(2° Dierges, Optionryne, Δεβνωσης) 🔺 τουχθούς δήρως<br>Μάθημα                                                                                                    | Kudiese                                                                                                    | Όρος αναί εβδομαδοι                                                                                                    | Taby                                                                                                    |
| αλογίας<br>παιοιτικά<br>ιάδου χρήσης    | <ul> <li>Mt siture χρώρι ερφοιά</li> <li>Προσωρική Αποθημετιση</li> <li>Εξήρηνα: Α</li> <li>Κατετόθυνση: Κορφός</li> <li>Επλεγράνε</li> <li>Ε</li> </ul>                                                                                                    | ponar na politigarna nao Beo Nikapolo ne, npositiaritariajeone, av<br>(2º Diezgee, Cladiomenae, Bellwarne, Arburane, Madingan<br>Madingan                                                                                                    | Kulosi                                                                                                    | Τέρος ανά εφδομοδοι                                                                                                    | Tidy                                                                                                    |
| αλογίας<br>πασετεικά<br>μάδου χρήσης    | We strawd galaas spand     Mi Daamaani Amulyintaani     Ediamies A     Kotsolloweni Kaapalo,     Emilegalee     E                                                                                                    | ονται τα μαθήμαται του δεν τέλορούν τος προσποιτοιμονος αν<br>[* Designer, CordVinyton, Δεβλωσης].<br>Μάθημα                                                                                                    | Ariyes:                                                                                                    | Τίρος ανά αβδομαδοι                                                                                                    | 7469                                                                                                    |
| αλογίες ~                               | We strave galax speed     If Openaged Anothinson     Elippose     Knochons Knoch     Knochons     Knochons                                                                                                    | ονται τα μαθήματα του δεν τέλορούν τος προστοποτοιμονος αν<br>(Ο Diregeo, Carllonnyna, Δοβλωσης) & του φιλός δόρως<br>Μάθημα                                                                                                    | Kudast,                                                                                                    | Τίρος ανά εβδομάδα                                                                                                    | Talp.<br>                                                                                                    |
| αλογίας 🗣                               | We strand galax speed     If Opposement Analytics     Elipsyses A     Kasselformers Koppics     Endergation     Elipsyse     Elipsyse     Elips      | ουται τα μαθήματα που δεν πληρούν τος προσπαιτοιμονος αν<br>(Ο Diregeo, Carllomptac, Δοβνωτης) 🖈 τουςθυλάς δόρινα<br>Μάθημα                                                                                                    | Kudasse<br>Kudasse                                                                                                    | Τίρος ανά εβδομάδα                                                                                                    | Tadh<br>                                                                                                    |
| αλογίας 🗣                               | We strave galax space      If Opposed Analytics      Elipson A      Kassphore      B      B          | ουται τα μαθήματα που δεν πληρούν τος προσπατοιμονος αν<br>(Η Director Confidence Δαβλωσης)<br>Μάθημα                                                                                                    | Artyon:<br>Rudinese,<br>Rudinese,<br>Rudinese | Τίρος ανά εβδομάδα                                                                                                    | Taln<br>                                                                                                    |
| αλογίας ~                               | We strand galaps speed      For the strand galaps speed      For the strand sector is the speed      For the sector is the speed sector is the speed sector is th      | Donas na padrigama nao Ber Ningodo ne naosanarinapene da<br>(* Diergee Optionnene dationene)                                                                                                    | Artyan:                                                                                                    | Tipeç ava afiloyalda                                                                                                    | Taly<br><br>-<br>-<br>-<br>-<br>-                                                                                                    |
| ολογίας ν                               | We strave galaps spand     Min Spanaperi Anschlassen     Stratelhoren; Kospalo     Stratelhoren; Kospalo     Stratelh      | Donan na paulitigarna nao Ber shippede ne spoarnarteigarne, an<br>P Denges Codivington delburry:                                                                                                    | Artyres:                                                                                                    | Τίρες ανά εβδομάδα                                                                                                    | Taby<br>                                                                                                    |
| υχου Χυβούζ<br>ναοιέσκα                 | We strave galaps space     M Researce Anadoption     Ethioper A     Stravelowers Keepic      Boliceptice      Comparison      Ethioper B     Statement     Statement     Statement                                                                                                    | porter ta pullingeren neo Ber tilspoor no troomeringeren ov<br>P Denges Deformer defourner.<br>Malfingen                                                                                                    | Artes                                                                                                    | Τίρος αυτί εφδομοδο                                                                                                    | Tialby<br>                                                                                                    |
| αλογίας                                 | We strand galage expension     Fil Opponagent Anticipiesson     Filipapose A     Karscipicoursy Koppole     B     B     B     Colorpose B     Colorpose B      | ponte ta pullingaren neo Ber tilopodo ne november publica della<br>(P Dergree Carllonnine della erre)<br>Malfraga<br>Malfraga                                                                                                    | Artyon:<br>Kudianse<br>Kudianse                                                                                                    | Τίρος ανά εφδομάδα                                                                                                    | Telp<br>                                                                                                    |
| akaying                                 | We strave galage equal     Key strave galage equal     Key strave galage equal     Key strave galage equal     Key strave galage equal     Key strave equal     Key strave e      | Dente ta pullifigarea neo Ber tiñgocio no suportantesigueno, de<br>P Dengeos Codivingtas deliveres<br>Malifigas<br>Malifigas                                                                                                    | Artyres:                                                                                                    | Τίρες ανά εφδομάδα                                                                                                    | Taby<br>                                                                                                    |

Αφού πατήσετε τον «Ελεγχο Ορθότητας Δήλωσης», το σύστημα σας δείχνει μια ανακεφαλαίωση των μαθημάτων σας <u>για να την ελέγζετε</u>. Αν είναι η επιθυμητή, τότε μπορείτε να την υποβάλετε οριστικά πατώντας πάνω δεξιά το πλήκτρο «Υποβολή Δήλωσης».

**ΠΡΟΣΟΧΗ!!!** Από τη στιγμή που θα πατήσετε την «Υποβολή Δήλωσης», δε θα μπορείτε να την ανακαλέσετε και να κάνετε τυχόν αλλαγές.